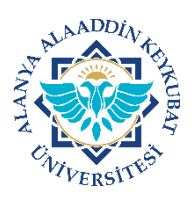

## ALANYA ALAADDİN KEYKUBAT ÜNİVERSİTESİ YÖK AKADEMİK BİLGİLERİNİN BİRİM İNTERNET SAYFASI PERSONEL KARTINA BAĞLANMASI KILAVUZU

A- YÖK AKADEMİKTE PERSONEL BULMA

1- Bilgisayarınızın internet tarayıcısından <u>https://akademik.yok.gov.tr/AkademikArama/</u> adresine giriş yapılır.

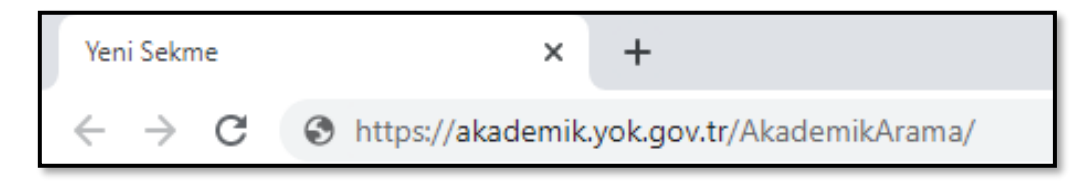

2- Açılan ekrandaki <u>arama yerine</u> birimde çalışan Akademik personelin isim soyisim bilgileri yazılarak <u>büyüteç</u> tıklanır veya klavyedeki <u>enter</u> tuşuna basılır.

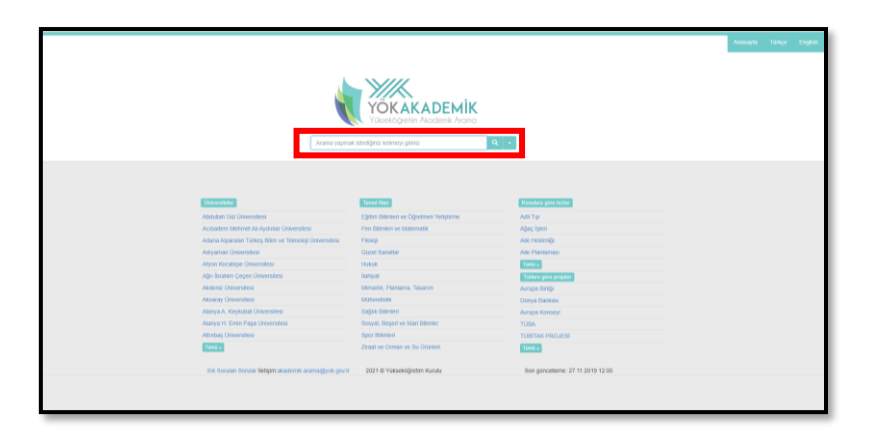

<u>ÖRNEK</u>

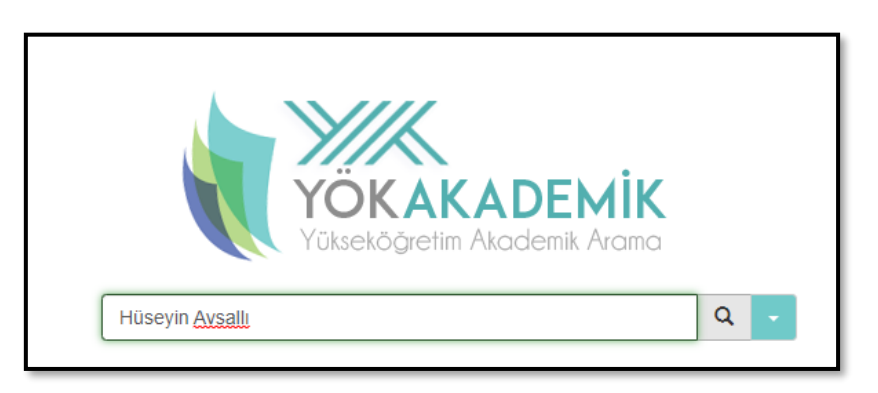

3- Açılan ekrandaki Akademisyenler alanı fare ile tıklanır.

| <u>▶</u> ₩//                                                                            |              | Anasayfa Türkçe | English      |
|-----------------------------------------------------------------------------------------|--------------|-----------------|--------------|
| YOKAKADEMIK<br>Valekõgenin Asodenin Ananca<br>Arama yapmak istediĝiniz kelimeyt giriniz | <b>Q</b>   + |                 |              |
|                                                                                         |              |                 |              |
| Hüseyin Avsallı için arama sonuçları                                                    |              | Arama sonuc     | <u>su: 1</u> |
| 1                                                                                       |              |                 |              |
|                                                                                         |              |                 |              |
| Akademisyenler<br>1 sonuc bulundu                                                       |              |                 |              |
|                                                                                         |              |                 |              |
|                                                                                         |              |                 |              |
| 2021 © Yükseköğretim Kurulu                                                             |              |                 |              |

## B- YÖK AKADEMİKTE PERSONEL BAĞLANTSI KOPYALAMA BULMA

1- Akademisyen bulunduktan sonra gelen ekranda farenin imleci akademisyenin isim bilgisinin yazdığı alana götürülür ve farenin sağ tuşu tıklanır. Aşağı doğru açılan listeden Bağlantı adresini kopyala tıklanır. ł

|                          | Arama yapmak i | odýmiz kelimey griniz Q -                                                                                                    | Anasayta Türkçe English                  |
|--------------------------|----------------|----------------------------------------------------------------------------------------------------|------------------------------------------|
| Akademisyenler 1         | Hüseyin Av     | ali için arama sonuçtan                                                                                                    | (Arama sonucu: 1 sonuç trulundu) Aktar - |
| Unvan(lar)               | _              |                                                                                                    |                                          |
| Universiteler >          |                |                                                                                                    | •                                        |
| Filtrele Filtreyi Kaldır | -              | ALARYA ALAA<br>Baglanday min proceede ay<br>Baglanday min proceede ay<br>Baglanday min proceede ay<br>Baglanday min proceede ay |                                          |
|                          | 1              | EB Bagtentry-cheaterince-gönderin                                                                                               |                                          |
|                          |                | Bağlantı adresini kopyala                                                                                                    |                                          |
|                          |                | O AdBlock best ad blocker                                                                                                    |                                          |
|                          | 2021 © Y       | sseköğretim Kurul Incele Ctri-Ostfolisr+I                                                                                       |                                          |

2- Kopyalanan bağlantı internet tarayıcının adres satırına yapıştırılır ancak enter tuşuna basılmaz.

| Yeni Sekme                                      | ×               | +                                                                                                    |
|-------------------------------------------------|-----------------|----------------------------------------------------------------------------------------------------|
| $\  \   \leftarrow \  \   \rightarrow \  \   G$ | https://akademi | .yok.gov.tr/AkademikArama/AkademisyenGorevOgrenimBilgileri?sira=_D2bDdARDMCOgjHVGzFVZw&authord=14E96AEC7930749D |
|                                                 |                 |                                                                                                    |
|                                                 |                 |                                                                                                    |
|                                                 |                 |                                                                                                    |
| 3- A                                            | dres satırına   | apıştırılan adresin <mark>eşittir (=)</mark> simgesinden sonra yer alan <u>kod</u> kopyalanıı                   |
|                                                 |                 |                                                                                                    |

| Yeni Sekme                   | ×                  | +                                                                                                |                  |
|------------------------------|--------------------|--------------------------------------------------------------------------------------------------|------------------|
| $\leftarrow \rightarrow G$ ( | S https://akademik | .yok.gov.tr/AkademikArama/AkademisyenGorevOgrenimBilgileri?sira=_D2bDdARDMCOgjHVGzFVZw&authorld= | 44E96AEC7930749D |

4- Aşağıdaki link yapısına eşittir (=) simgesinden sonra kod yapıştırılır ve link bir bütün olarak kopyalanır.

https://akademik.yok.gov.tr/AkademikArama/AkademisyenGorevOgrenimBilgil eri?islem=direct&authorId=44E96AEC7930749D

## C- KOPYALANAN BAĞLANTIYI PERSONEL KARTINA EKLEME

- 1- Birim internet sayfası yönetim paneline giriniz.
- 2- İlgili Akademik personelin kartını bulunuz.
- 3- İlgili personel kartının bilgilerinin girildiği bölümde Personel CV alanını bulunuz.
- 4- <u>EKLE</u> butonuna tıklanır.

|                                                                                                    |                          | 292 |
|----------------------------------------------------------------------------------------------------|--------------------------|-----|
| Personel CV*                                                                                                    | Ekle                     |     |
| Personelin Cv sini<br>yönlendireceğiniz linki<br>giriniz. Eğer personelin Cv si<br>yoksa Bağlantı alanına "#"<br>yazmalısınız. | En fazla ekle 1 url(ler) | 1   |

5- Açılan ekranda BAĞLANTI alanına ID değişikliği yaptığımız yeni link yapıştırılır.

| # değer veya? anahtar~deği<br>I bir pencerede veya sekmede açar |
|-----------------------------------------------------------------|
| i bir pencerede veya sekmede açar                               |
| i bir pencerede veya sekmede açar                               |
| i bir pencerede veya sekmede açar                               |
| i bir pencerede veya sekmede açar                               |
|                                                                 |
|                                                                 |
|                                                                 |
|                                                                 |
|                                                                 |
|                                                                 |
|                                                                 |
|                                                                 |
|                                                                 |
|                                                                 |
|                                                                 |
|                                                                 |
|                                                                 |
|                                                                 |
|                                                                 |

6- Eklenen bu link, internet sayfanızdaki ilgili personelin kartında yer alan CV alanında çalışacaktır. Bu alan tıklandığında YÖK Akademik personel sayfası otomatik açılacaktır.

|                                                                                                    | YOKAKADEMIK<br>"Samitger's Assient Araso                                                                                                    | ema yapmak latediğiniz kolimeyi giriniz 🔍 🔹                                                                                                    | Acutany ta                                                                                                    |
|----------------------------------------------------------------------------------------------------|----------------------------------------------------------------------------------------------------|----------------------------------------------------------------------------------------------------|----------------------------------------------------------------------------------------------------|
| 1001                                                                                                 | 🚖 Küşevi Başlar<br>🖳 Küşevi<br>🖋 Malateler                                                                                                    | DOKTOR ÖĞRETIM ÖYESI HÜSEYİN AVSALLI ALMINALANDIN KENDIYE ÜVVESITESININKOI VE DOLMOTOVETI I VAKIDI ANDRUKTÜ ÖVVESITESININKOI VE TIME KENDIYELI ÜVVENIMMENTI ÖVVE VE VELITI TIME KENDIYELI ÜVVENIMMENTI ÖVVE VE VELITI | ICMI (SLALER FANOLTESHIQLETINE<br>- 1799E)<br>- Market                                                                                                    |
|                                                                                                    | former freghtr freghtr freghtr freghtr former former former former former former former former former former former former former former former former former former former former former former former former | Aksend Gerrer<br>Total<br>CONTROSORTINOES<br>ALANYA ALAADON KEYKUBAT<br>UNVERSITESI<br>UJUTE KALANYA KALADON KEYKUBAT<br>UNVERSITESI<br>AKORALO KALANYA<br>AKORALO KALANYA<br>AKORALO KALANYA                         | Operant Biger<br>Extra control of the Annual State of the Annual State of the Annual Sta |
| Dr. Öğr. Üyesi Hüseyin AVSALLI<br>İktisadi, İdari ve Sosyal Bilimler Fakûltesi<br>Ticaret Hukuku ABD |                                                                                                    |                                                                                                    | ISTANUU (INIVERSITESI<br>ISTANUU (INIVERSITESI<br>ISTANUU (INIVERSITESI                                                                                                    |
| 0(242) 510 60 60 / 2051                                                                              |                                                                                                    |                                                                                                    | 9                                                                                                    |